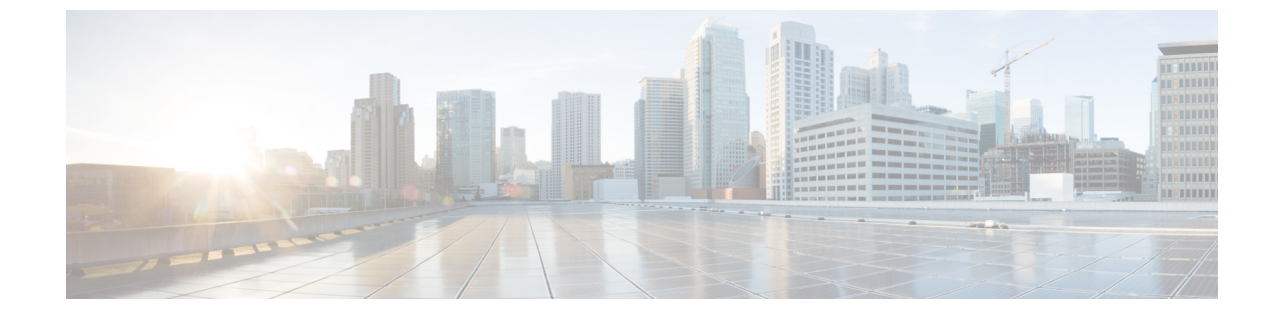

# セキュリティ

・セキュリティ (1ページ)

# セキュリティ

## Internet Explorer のセキュリティオプションを設定する

ノードから証明書をダウンロードするには、次の手順に従って Internet Explorer のセキュリティ 設定を構成します。

- ステップ1 Internet Explorer を起動します。
- ステップ2 [ツール(Tools)]>[インターネットオプション(Internet Options)]に移動します。
- ステップ3 [詳細設定 (Advanced)] タブをクリックします。
- ステップ4 [詳細設定(Advanced)]タブの[セキュリティ(Security)]セクションまでスクロールします。
- ステップ5 必要に応じて、[暗号化されたページをディスクに保存しない(Do not save encrypted pages to disk)] チェッ クボックスをオフにします。
- ステップ6 [OK] をクリックします。

## 証明書と証明書信頼リストを管理する

ここでは、[証明書管理(Certificate Management)]メニューから実行できる機能について説明 します。

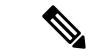

 (注) [セキュリティ (Security)]メニュー項目にアクセスするには、管理者パスワードを使用して Cisco Unified Communications オペレーティングシステムの管理に再度ログインする必要があり ます。

### 証明書を表示する

既存の証明書を表示するには、次の手順を実行します。

ステップ1 [セキュリティ(Security)]>[証明書管理(Certificate Management)]の順に選択します。

[証明書一覧(Certificate List)]ウィンドウが表示されます。

- ステップ2 証明書の一覧をフィルタするには、[検索(Find)]コントロールを使用できます。
- ステップ3 証明書またはトラストストアの詳細を表示するには、[共通名 (Common Name)]の下にある証明書のファ イル名をクリックします。

[証明書の詳細(Certificate Details)]ウィンドウに、証明書に関する情報が表示されます。ファイルの整合 性をチェックするために、証明書の SHA-512 チェックサム値も表示されます。

**ステップ4** [証明書リスト (Certificate List)]ウィンドウに戻るには、[証明書の詳細 (Certificate Details)]ウィンドウ で [閉じる (Close)] をクリックします。

### 証明書をダウンロードする

Cisco Unified Communications オペレーティング システムから PC に証明書をダウンロードする には、次の手順に従います。

- **ステップ1** [セキュリティ(Security)] > [証明書管理(Certificate Management)]の順に選択します。 [証明書一覧(Certificate List)] ウィンドウが表示されます。
- ステップ2 証明書の一覧をフィルタするには、[検索 (Find)]コントロールを使用できます。
- ステップ3 [共通名 (Common Name)]の下にある証明書のファイル名をクリックします。

[証明書詳細(Certificate Details)] ウィンドウが表示されます。

- **ステップ4** [.PEMファイルのダウンロード (Download .PEM File)]または[.DER ファイルのダウンロード (Download .DER File)]をクリックします。
- ステップ5 [ファイルのダウンロード (File Download) ]ダイアログボックスで、[保存 (Save)]をクリックします。

## 証明書を削除、再作成する

ここでは、証明書の削除と再生成について説明します。

#### 証明書を削除する

信頼できる証明書を削除するには、次の手順を実行します。

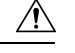

注意 証明書を削除すると、システムの動作に影響する場合があります。[証明書(Certificate)]リス トから選択した証明書の既存の CSR はシステムから削除されるため、新しい CSR を生成する 必要があります。詳細については、証明書署名要求を生成するを参照してください。

- **ステップ1 [セキュリティ(Security)]>[証明書管理(Certificate Management)**]の順に選択します。 [証明書一覧(Certificate List)] ウィンドウが表示されます。
- **ステップ2** 証明書の一覧をフィルタするには、「検索(Find)]コントロールを使用できます。
- ステップ3 [共通名 (Common Name)]の下にある証明書のファイル名をクリックします。

[証明書詳細(Certificate Details)] ウィンドウが表示されます。

ステップ4 [削除 (Delete)] をクリックします。

証明書を再生成する

証明書を再生成するには、次の手順を実行します。

Æ

注意 証明書を再生成すると、システムの動作に影響する場合があります。

ステップ1 [セキュリティ(Security)]>[証明書管理(Certificate Management)]の順に選択します。

[証明書一覧(Certificate List)] ウィンドウが表示されます。

**ステップ2** [Generate Self-signed (自己署名付きの生成)]> または > [CSRの生成 (Generate CSR)] をクリックしま す。

[証明書の生成(Generate Certificate)]ダイアログボックスが表示されます。

- ステップ3 [証明書名(Certificate Name)] リストから、証明書の名前を選択します。表示される証明書名の説明については、表1:証明書の名前と説明を参照してください。
- ステップ4 [生成 (Generate)]をクリックします。
  - (注) Cisco Unified Communications Operating System で証明書を再作成したら、システムのバックアップを 実行して、最新のバックアップに再作成した証明書が含まれるようにします。バックアップの実行 については、『Cisco Unity Connection インストール、アップグレード、およびメンテナンスガイド 』を参照してください。

#### 表1:証明書の名前と説明

| 名前           | 説明                                                                                                    |
|--------------|----------------------------------------------------------------------------------------------------|
| tomcat       | この自己署名ルート証明書は、Unity Connection<br>サーバーのインストール時に生成され、証明書<br>タイプは RSA キーベースです。                           |
| ipsec        | この自己署名ルート証明書は、MGCP ゲート<br>ウェイおよび H.323 ゲートウェイとの IPSec 接<br>続のインストール中に生成されます。                           |
| tomcat-ECDSA | この自己署名ルート証明書は、Unity Connection<br>サーバーのインストール時に生成され、証明書<br>タイプは EC キーベースです。                            |
|              | <ul> <li>(注) CallManager は証明書の命名規則でのみ<br/>使用されますが、生成される証明書は<br/>Unity Connection サーバーに固有です。</li> </ul> |

## サードパーティの CA 証明書を使用する

#### シングルサーバーおよびマルチサーバー証明書の概要

名前が示すように、単一サーバー証明書には、そのFQDNの信頼のみを識別する単一のFQDN が含まれています。単一のFQDNまたはドメインがサブジェクト代替名(SAN)拡張に存在し ます。クラスタ内に複数のサーバーがある場合、システムはサーバーごとに1つずつ、同じ数 のX.509証明書を生成する必要があります。

システムは、マルチサーバー証明書を使用して、複数のサーバー、ドメイン、またはサブドメ インの信頼を識別します。マルチサーバー証明書の SAN 拡張には、複数の FQDN またはドメ インが含まれています。

(注) テレフォニー統合の場合、マルチサーバー SAN 証明書は SIP 統合でのみサポートされます。 ただし、SCCP 統合では、単一サーバー証明書のみがサポートされます。

次の表に、単一サーバー証明書とマルチサーバー証明書の基本的な違いを示します。

#### 表2:証明書の設定の比較

| 単ーサーバー証明書                                                    | マルチサーバー証明書                               |
|--------------------------------------------------------------|------------------------------------------|
| CN フィールドまたは SAN 拡張、あるいはその<br>両方に単一の FQDN またはドメインが含まれて<br>います | SAN 拡張に存在する複数の FQDN またはドメ<br>インが含まれています。 |

| 単ーサーバー証明書                                                                                                    | マルチサーバー証明書                                                                                                    |
|----------------------------------------------------------------------------------------------------|----------------------------------------------------------------------------------------------------|
| システムは、クラスタ内のサーバーごとに1つ<br>の証明書を使用します。                                                                                                    | 1つの証明書で複数のサーバーを識別します。                                                                                                    |
| 管理者は、証明書の期限切れ、秘密キーの侵害<br>などの状況で、個々のサーバーで証明書と秘密<br>キーを再生成します。                                                                                                    | この証明書は、すべてのサーバーに共通の公開<br>キーと秘密キーのペアを1つだけカバーしてい<br>るため、同じ秘密キーを証明書とともにクラス<br>タ内のすべてのサーバーに安全に転送する必要<br>があります。いずれかのサーバーで秘密キーが<br>侵害された場合は、すべてのサーバーに対して<br>証明書と秘密キーを再生成する必要がありま<br>す。 |
| 管理者は、クラスタ内の各サーバーについて、<br>証明書署名要求(CSR)の生成、署名のための<br>CSRのCAへの送信、署名済み証明書のアップ<br>ロードなどの手順を実行する必要があるため、<br>単一のサーバー証明書の生成は、大規模クラス<br>タの管理者にとってオーバーヘッドになる可能<br>性があります。 | 管理者は、特定のサーバーで手順を1回だけ実行し、システムがクラスタ内のすべてのサー<br>バーに関連付けられた秘密キーと署名付き証明<br>書を配布するため、マルチサーバー証明書を管<br>理する際のオーバーヘッドが少なくなります。                                                             |

Cisco Unified Communications オペレーティングシステムは、サードパーティの認証局(CA) が PKCS # 10 証明書署名要求(CSR)で発行する証明書をサポートします。

次の表に、このプロセスの概要と、その他のドキュメントへの参照を示します。

|        | タスク                                                                          | 関連情報                                                                                                    |
|--------|------------------------------------------------------------------------------|----------------------------------------------------------------------------------------------------|
| ステップ1  | Cisco Unified Communications<br>Operating System Administration<br>にログインします。 | Cisco Unified Communications<br>オペレーティングシステムの<br>管理では、システム管理者<br>は、マルチサーバーオプショ<br>ンをサポートする個々の証明<br>書の目的で CSR を生成すると<br>きに、配布タイプを選択でき<br>ます。CSR に必要な SANエン<br>トリが自動的に入力され、デ<br>フォルトの SANエントリが画<br>面に表示されます。マルチ<br>サーバー CSR を生成すると、<br>システムはその CSR をクラス<br>タ内の必要なすべてのサー<br>バーに自動的に配布します。<br>同様に、マルチサーバー CA<br>署名付き証明書をアップロー<br>ドすると、システムはその証<br>明書をクラスタ内の必要なす<br>べてのサーバーに自動的に配<br>有します。 |
| ステップ 2 | サーバー上で CSR を生成しま<br>す。                                                       | 証明書署名要求を生成するを<br>参照してください。                                                                                                    |
| ステップ 3 | CSR を PC にダウンロードします。                                                         | 証明書署名要求をダウンロー<br>ドするを参照してください。                                                                                                    |
| ステップ 4 | CSRを使用して、CAからアプ<br>リケーション証明書を取得し<br>ます。                                      | CAからのアプリケーション証<br>明書の取得に関する情報を取<br>得します。その他の注意事項<br>については、サードパーティ<br>の CA 証明書 を参照してくだ<br>さい。                                                                                                    |
| ステップ 5 | CA ルート証明書を取得しま<br>す。                                                         | CAからのルート証明書の取得<br>に関する情報を取得します。<br>その他の注意事項について<br>は、サードパーティの CA 証<br>明書を参照してください。                                                                                                    |
| ステップ 6 | サーバーに CA ルート証明書<br>をアップロードします。                                               | 信頼できる証明書をアップ<br>ロードするを参照してくださ<br>い。                                                                                                    |

|        | タスク                                 | 関連情報                                                                                                    |
|--------|-------------------------------------|----------------------------------------------------------------------------------------------------|
| ステップ7  | アプリケーション証明書を<br>サーバーにアップロードしま<br>す。 | アプリケーション証明書を<br>アップロードするを参照して<br>ください。                                                                                                    |
| ステップ 8 | 新しい証明書の影響を受ける<br>サービスを再起動します。       | すべての証明書タイプについ<br>て、対応するサービスを再起<br>動します。                                                                                                    |
|        |                                     | <ul> <li>Tomcat 証明書を更新する<br/>場合は、Cisco tomcat サー<br/>ビス、Connection IMAP<br/>サーバー、Cisco Dirsync<br/>サービス、Connection Jetty<br/>サービス、SMTP サービ<br/>ス、および Connection<br/>Conversation Manager サー<br/>ビスを再起動する必要が<br/>あります。</li> <li>Tomcat-ECDSA 証明書を<br/>更新する場合は、<br/>Connection Conversation<br/>Manager サービスも再起動<br/>する必要があります。</li> <li>サービスの再起動について<br/>は、『Cisco Unified<br/>Communications Manager<br/>Serviceability アドミニストレー<br/>ションガイド』を参照してく<br/>ださい。</li> </ul> |

#### 証明書署名要求を生成する

証明書署名要求を生成するには、次の手順に従います。

- **ステップ1 [セキュリティ(Security)]>[証明書の管理(Certificate Management)]**を選択します。 [証明書一覧(Certificate List)] ウィンドウが表示されます。
- ステップ2 証明書の一覧をフィルタするには、検索コントロールを使用します。
- **ステップ3** [CSRの生成(Generate CSR)]をクリックすると、[証明書署名要求の生成(Generate Certificate Signing Request)] ダイアログボックスが開きます。
- **ステップ4** [証明書の目的(Certificate Purpose)]のドロップダウンリストボックスから、必要な証明書の目的を選択 します。

ステップ5 [配信(Distribution)] ドロップダウン リスト ボックスから、必要な配信リスト項目を選択します。

(注) [マルチサーバー(SAN) (Multi-server(SAN))]オプションは、[証明書の目的(Certificate Purpose)] ドロップダウンリストボックスから tomcat または tomcat-ECDSA を選択した場合にのみ使用できま す。[CSR の生成(Generate CSR)]をクリックします。

デフォルトでは、システムは [CN] フィールドにサーバーの FQDN(またはホスト名)を入力しま す。必要に応じて値を変更できます。自己署名証明書の場合、CN は設定できません。

- **ステップ6** マルチサーバー (SAN)の場合、[サブジェクト代替名 (Subject Alternate Names)]フィールドにドメイン を追加できます。
- ステップ7 [キー長(Key Length)] ドロップダウン リスト ボックスから、証明書の目的に応じて値を選択します。
  - tomcat または ipsec が証明書の目的である場合は、1024、2048、3072、または 4096 を選択します。
    tomcat-ECDSA が証明書の目的である場合は、256、384、または 521 を選択します。
- ステップ8 [ハッシュアルゴリズム(Hash Algorithm)] ドロップダウン リスト ボックスから、証明書の目的に応じて を選択します。
  - tomcat または ipsec が証明書の目的である場合は、SHA1 または SHA256 を選択します。
    tomcat-ECDSA が証明書の目的である場合は、SHA384 SHA512 を選択します。
- **ステップ9** [Generate (生成)]をクリックして新しい CSR を生成します。
  - (注) 特定の証明書タイプに対して生成された新しいCSRは、そのタイプの既存のCSRを上書きします。 CSRは、クラスタ内の必要なすべてのサーバーに自動的に配布されます。

#### 証明書署名要求をダウンロードする

証明書署名要求をダウンロードするには、次の手順に従います。

**ステップ1** [セキュリティ(Security)] > [証明書の管理(Certificate Management)] を選択します。 [証明書一覧(Certificate List)] ウィンドウが表示されます。

ステップ2 リストから、タイプが「CSRのみ」のエントリの共通名をクリックし、共通名に一致する分布値をクリックします。

(注) マルチサーバー SAN 証明書の場合は、タイプが「CSRのみ」で、分布値が「マルチサーバー (SAN)」のエントリの共通名をクリックします。

[CSR 詳細(CSR Details)] ウィンドウが表示されます。

- ステップ3 [CSR のダウンロード (Download CSR)]をクリックします。
- ステップ4 CSR のダウンロードが完了したら、[閉じる (Close)]をクリックします。

クラスタ内のパブリッシャとサブスクライバの両方でマルチサーバー SAN 証明書を設定した後、tomcat サービスを再起動する必要があります。以下の手順を参照してください。

- ステップ1 SSH アプリケーションを使用して Unity Connection サーバーにサインインします。
- ステップ2 次の CLI コマンドを実行して、Tomcat サービスを再起動します。

utils service restart Cisco Tomcat

#### サードパーティの CA 証明書

サードパーティ CA が発行するアプリケーション証明書を使用するには、CA から署名付きア プリケーション証明書と CA ルート証明書の両方を取得するか、アプリケーション証明書と CA 証明書の両方を含む PKCS#7 証明書チェーン (DER 形式)を取得する必要があります。こ れらの証明書の取得に関する情報は、CA から入手してください。プロセスは CA によって異 なります。

Cisco Unified Operating System Administration は、PEM エンコーディング形式で CSR を生成しま す。システムは、DER および PEM エンコード形式の証明書と、PEM 形式の PKCS#7 証明書 チェーンを受け入れます。すべての証明書タイプについて、各ノードで CA ルート証明書とア プリケーション証明書を取得し、アップロードする必要があります。

Cisco Unified Operating System Administration CSR には、CA からのアプリケーション証明書の リクエストに含める必要のある拡張子が含まれています。CA が拡張要求メカニズムをサポー トしていない場合は、次の手順に従って X.509 拡張を有効にする必要があります。

```
X509v3 Extended Key Usage:
TLS Web Server Authentication, TLS Web Client Authentication
X509v3 Key Usage:
Digital Signature, Key Encipherment, Data Encipherment
```

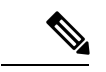

 (注) 使用する証明書に対して証明書署名要求(CSR)を生成し、SHA256署名を使用してサードパー ティCAに署名させることもできます。そして、この署名された証明書をCisco Unified Operating System Administration にアップロードし直すことで、Tomcat やその他の証明書が SHA256 をサ ポートできるようになります。

#### 信頼できる証明書をアップロードする

信頼証明書をアップロードするには、以下の手順に従います。

- ステップ1 [セキュリティ(Security)]>[証明書管理(Certificate Management)]の順に選択します。 [証明書一覧(Certificate List)] ウィンドウが表示されます。
- ステップ2 [証明書/証明書チェーンのアップロード(Upload Certificate/Certificate chain)] をクリックします。

[証明書のアップロード(Upload Certificate)] ダイアログボックスが開きます。

- ステップ3 [証明書の用途 (Certificate Purpose)] ドロップダウンリストで、証明書名を選択します。
- ステップ4 [説明(Description)]テキストボックスに CA ルート証明書の名前を入力します。
- ステップ5 アップロードするファイルを選択し、[参照 (Browse)]ボタンをクリックしてファイルに移動します。次 に、[開く (Open)]をクリックします。
- ステップ6 ファイルをサーバーにアップロードするには、[アップロード(Upload)]をクリックします。
  - (注) 信頼証明書の場合、システムは証明書をクラスタの他のノードに自動的に配布します。

#### アプリケーション証明書をアップロードする

Cisco Unified Communications オペレーティングシステムは、サードパーティ CA が PKCS # 10 証明書署名要求 (CSR) で発行する証明書をサポートします。

- **ステップ1** サーバー上で CSR を生成します。
- ステップ2 CSR を PC にダウンロードします。
- ステップ3 CSR を使用して、CA または PKCS#7 形式の証明書チェーンからアプリケーション証明書を取得します。 これには、CA 証明書とともにアプリケーション証明書が含まれている場合があります。
- ステップ4 CA 証明書または証明書チェーンを入手します。

tomcat アプリケーション証明書をアップロードするには、[証明書の目的(Certificate Purpose)] リストから [Tomcat] を選択します。

ipsec アプリケーション証明書をアップロードするには、[証明書の目的(Certificate Purpose)] リストから [ipsec] を選択します。

tomcat-ECDSA アプリケーション証明書をアップロードするには、[証明書の目的(Certificate Purpose)]リ ストから [tomcat-ECDSA] を選択します。

- **ステップ5** [証明書の用途(Certificate Purpose)] ドロップダウンリストで、証明書を選択します。
- **ステップ6** アップロードするファイルを選択し、[参照 (Browse)]ボタンをクリックしてファイルに移動します。次 に、[開く (Open)]をクリックします。
- ステップ1 ファイルをサーバーにアップロードするには、[アップロード(Upload)]をクリックします。
  - (注) システムは、アプリケーション証明書を他のクラスタノードに自動的に配布しません。複数のノードで同じ証明書を使用する必要がある場合は、各ノードに証明書を個別にアップロードする必要があります。ただし、SAN証明書の場合、システムは証明書を他のクラスタノードに自動的に配布します。

## 証明書の失効日をモニターする

証明書の有効期限が近づくと、システムが自動的に電子メールを送信することができます。証明書の有効期限モニターを表示および設定するには、次の手順を実行します。

ステップ1 現在の証明書有効期限モニターの設定を表示するには、[セキュリティ(Security)]> [証明書モニター (Certificate Monitor)] に移動します。

[証明書モニター(Certificate Monitor)] ウィンドウが表示されます。

- ステップ2 必要な設定情報を入力します。[証明書モニターの有効期限(Certificate Monitor Expiration)]フィールドの 説明については、表3:証明書有効期限モニターフィールド(表)証明書モニターのフィールド説明を参 照してください。
- ステップ3 変更を保存するには、[保存(Save)]をクリックします。

表 **3**:証明書モニターのフィールド説明

| フィールド                                      | 説明                                                             |
|--------------------------------------------|----------------------------------------------------------------|
| 通知開始時刻(Notification Start Time)            | 証明書の有効期限が切れる何日前に通知を受け<br>取るかを入力します。                            |
| 通知の頻度(Notification Frequency)              | 通知の頻度を時間または日単位で入力します。                                          |
| 電子メール通知の有効化(Enable E-mail<br>Notification) | 電子メール通知を有効にするには、このチェッ<br>クボックスをオンにします。                         |
| 電子メール ID (Email IDs)                       | 通知を送信する電子メールアドレスを入力しま<br>す。                                    |
|                                            | <ul><li>(注) システムが通知を送信するには、SMTP<br/>ホストを設定する必要があります。</li></ul> |

## 証明書の失効

オンライン証明書ステータスプロトコル (OCSP) を使用して、証明書の失効ステータスを取 得できます。

OCSPを設定するには、次の手順を実行します。

ステップ1 [セキュリティ(Security)]>[証明書管理(Certificate Management)]の順に選択します。

[証明書一覧(Certificate List)]ウィンドウが表示されます。

- ステップ2 [オンライン証明書ステータスプロトコル設定 (Online Certificate Status Protocol Configuration)]領域の[OCSP の有効化 (Enable OCSP)]チェックボックスをオンにします。
- ステップ3 OCSP レスポンダに接続するために使用される OCSP URI を使用して証明書が設定されている場合は、[証明書の OCSP URI を使用(Use OCSP URI from Certificate)]を選択します。

- ステップ4 外部または設定済みの URI が OCSP レスポンダに接続するために使用される場合は、[設定済みの OCSP URI を使用(Use configured OCSP URI)]を選択します。[OCSP の設定済み URI(OCSP Configured URI)] フィールドに、証明書失効ステータスを確認する OCSP レスポンダの URI を入力します。
- **ステップ5** 失効チェックを実行する場合、[失効チェックの有効化(Enable Revocation Check)]チェックボックスをオンにします。
  - (注) 証明書失効サービスは、失効および有効期限チェックエンタープライズパラメータが有効に設定さ れている場合に、LDAP 接続と IPSec 接続に使用できます。
- ステップ6 証明書失効ステータスチェックの頻度を設定する場合に、[チェック間隔(Check Every)]の値を入力します。
  - ・失効ステータスを時間単位または日単位でチェックする場合に、[時間(Hours)]または[日(Days)] をクリックします。
- ステップ7 [保存 (Save)]をクリックします。
  - 警告 OCSP を有効にする前に、tomcat-trust に OCSP レスポンダ証明書をアップロードする必要があります。
  - (注) 証明書の失効ステータスの確認は、証明書または証明書チェーンのアップロード中にのみ実行され、 証明書が失効した場合、適切なアラームが発生します。

証明書を確実に失効させるには、Cisco Certificate Expiry Monitor サービスを再起動する必要がありま す。[Cisco Unified Serviceability]>[ツール(Tool)]>[コントロールセンター - ネットワークサービ ス (Control Center - Network Services)]に移動し、Cisco Certificate Expiry Monitor サービスを再起動 します。

## IPSEC 証明書を再作成する

スタンドアロンまたはクラスタで ipsec 証明書を生成または再生成するには、次の手順を実行 します。

ステップ1 [セキュリティ(Security)]>[証明書管理(Certificate Management)]の順に選択します。

[証明書一覧(Certificate List)]ウィンドウが表示されます。

**ステップ2** [Generate Self-signed (自己署名付きの生成)]>または>[CSRの生成 (Generate CSR)]をクリックします。

[証明書の生成(Generate Certificate)]ダイアログボックスが表示されます。

ステップ3 [証明書の目的(Certificate Purpose)] ドロップダウンリストから [ipsec] を選択する。

ステップ4 [生成(Generate)]をクリックします。
 証明書の生成後、ipsec および ipsec trust は、スタンドアロンサーバーまたはパブリッシャサーバーの証明書で更新されます。

- **ステップ5** サブスクライバサーバーの場合は、ステップ1~4に従って ipsec 証明書を生成します。生成後、サブス クライバサーバーから ipsec 証明書をダウンロードします。
- **ステップ6** サブスクライバサーバーで、[セキュリティ(Security)]>[証明書管理(Certificate Management)]の順 に選択します。
- **ステップ7** [証明書/証明書チェーンのアップロード(Upload Certificate/Certificate chain)] をクリックします。 [証明書のアップロード(Upload Certificate)]ダイアログボックスが開きます。
- **ステップ8** [証明書の目的(Certificate Purpose)] ドロップダウンリストから [ipsec-trust] を選択する。
- ステップ9 証明書を参照し、[アップロード(Upload)]をクリックします。
- **ステップ10** ipsec 証明書をサブスクライバサーバーにアップロードした後、最初にパブリッシャサーバーで、次にサ ブスクライバサーバーで以下のサービスを再起動します。
  - Cisco DRF Master
  - Cisco DRF Local

## IPSEC 管理

ここでは、IPSec メニューで実行できる機能について説明します。

(注) IPSec は、インストール中にクラスタ内のノード間で自動的に設定されません。

### 新しい IPSec ポリシーを設定する

新しい IPSec ポリシーと関連付けを設定するには、次の手順を実行します。

| (注) | システムのアップグレード中に IPSec ポリシーに加えた変更は失われるため、アップグレード<br>中に IPSec ポリシーを変更または作成しないでください。 |
|-----|----------------------------------------------------------------------------------|
| Â   |                                                                                  |
| 注意  | IPSec は、特に暗号化において、システムのパフォーマンスに影響を与えます。                                          |

- **ステップ1** [セキュリティ(Security)] > [IPSEC 設定(IPSEC Configuration)] に移動します。 [IPSEC ポリシーリスト(IPSEC Policy List)] ウィンドウが表示されます。
- ステップ2 [新規追加(Add New)]をクリックします。

[IPSEC ポリシー設定(IPSEC Policy Configuration)] ウィンドウが表示されます。

- **ステップ3** [IPSEC ポリシー設定(IPSEC Policy Configuration)]ウィンドウで適切な情報を入力します。このウィンド ウのフィールドの説明については、表4: IPSecポリシーフィールド(表) IPSEC ポリシーとアソシエーショ ンのフィールド説明を参照してください。
- ステップ4 新しい IPSec ポリシーを設定するには、[保存 (Save)]をクリックします。

表 4: IPSEC ポリシーとアソシエーションのフィールド説明

| フィールド                           | 説明                                                                                                    |
|---------------------------------|----------------------------------------------------------------------------------------------------|
| ポリシーグループ名(Policy Group<br>Name) | IPSec グループポリシーの名前を指定します。名前に指定で<br>きるのは、文字、数字、ハイフンのみです。                                                                                                    |
| ポリシー名(Policy Name)              | IPSec ポリシーの名前を指定します。名前に指定できるのは、文字、数字、ハイフンのみです。                                                                                                    |
| 認証方式(Authentication Method)     | 認証方式を指定します。                                                                                                    |
| 事前共有キー(Preshared Key)           | [認証名(Authentication Name)]フィールドで[事前共有キー<br>(Preshared Key)]を選択した場合は、事前共有キーを指定<br>します。                                                                                                    |
|                                 | <ul> <li>(注) 事前共有 IPSec キーには、英数字とハイフンのみを<br/>使用できます。スペースやその他の文字は使用でき<br/>ません。Windows ベースのバージョンの Cisco Unified<br/>Communications Manager から移行する場合は、現在<br/>のバージョンの Cisco Unified Communications Manager<br/>と互換性があるように、事前共有 IPSec キーの名前<br/>を変更する必要がある場合があります。</li> </ul> |
| ピアタイプ(Peer Type)                | ピアが同じタイプであるか、異なるタイプであるかを指定<br>します。                                                                                                    |
| 接続先アドレス(Destination<br>Address) | 接続先の IP アドレスまたは FQDN を指定します。                                                                                                    |
| 接続先ポート(Destination Port)        | 接続先のポート番号を指定します。                                                                                                    |
| 接続元アドレス(Source Address)         | 接続元の IP アドレスまたは FQDN を指定します。                                                                                                    |
| 接続元ポート(Source Port)             | 接続元のポート番号を指定します。                                                                                                    |
| モード (Mode)                      | トランスポートモードを指定します。                                                                                                    |
| リモートポート(Remote Port)            | 接続先で使用するポート番号を指定します。                                                                                                    |

| フィールド                                 | 説明                                                                   |
|---------------------------------------|----------------------------------------------------------------------|
| プロトコル (Protocol)                      | 特定のプロトコル、または以下のいずれかを指定します。                                           |
|                                       | • TCP                                                                |
|                                       | • UDP                                                                |
|                                       | •任意                                                                  |
| 暗号化アルゴリズム(Encryption<br>Algorithm)    | ドロップダウンリストから、暗号化アルゴリズムを選択し<br>ます。次のオプションがあります。                       |
|                                       | • DES                                                                |
|                                       | • 3DES                                                               |
| ハッシュアルゴリズム(Hash                       | ハッシュアルゴリズムを指定します。                                                    |
| Algorithm)                            | • SHA1 : フェーズ 1 IKE ネゴシエーションで使用される<br>ハッシュアルゴリズム                     |
|                                       | • MD5 : フェーズ 1 IKE ネゴシエーションで使用される<br>ハッシュアルゴリズム                      |
| ESPアルゴリズム(ESP Algorithm)              | ドロップダウンリストから、ESP アルゴリズムを選択しま<br>す。次のオプションがあります。                      |
|                                       | • NULL_ENC                                                           |
|                                       | • DES                                                                |
|                                       | • 3DES                                                               |
|                                       | • BLOWFISH                                                           |
|                                       | • RIJNDAEL                                                           |
| フェーズ1ライフタイム(Phase One<br>Life Time)   | フェーズ 1 の IKE ネゴシエーションのライフタイムを秒単<br>位で指定します。                          |
| フェーズ 1 DH (Phase One DH)              | ドロップダウンリストから、[フェーズ1DH(Phase One<br>DH)] 値を選択します。選択肢は、2、1、および5です。     |
| フェーズ 2 ライフタイム(Phase<br>Two Life Time) | フェーズ 2 の IKE ネゴシエーションのライフタイムを秒単<br>位で指定します。                          |
| フェーズ 2 DH (Phase Two DH)              | ドロップダウンリストから、[フェーズ 2 DH(Phase Two<br>DH)] 値を選択します。選択肢は、2、1、および 5 です。 |

| フィールド                   | 説明                                      |
|-------------------------|-----------------------------------------|
| ポリシーの有効化(Enable Policy) | WPA ポリシーを有効にするには、このチェックボックスを<br>オンにします。 |

## 既存の IPSec ポリシーを管理する

既存の IPSec ポリシーを表示、有効化、無効化、または削除するには、次の手順を実行します。

- (注) システムのアップグレード中に IPSec ポリシーに加えられた変更は失われるため、アップグ レード中に IPSec ポリシーを変更または作成しないでください。
- 注意 IPSec は、特に暗号化において、システムのパフォーマンスに影響を与えます。
- ⚠

注意 既存の IPSec ポリシーに変更を加えると、通常のシステム動作に影響を与える可能性があります。

ステップ1 [セキュリティ (Security)]> [IPSEC 設定 (IPSEC Configuration)]に移動します。

- (注) [セキュリティ (Security)]メニュー項目にアクセスするには、管理者パスワードを使用して Cisco Unified Communications オペレーティングシステムの管理に再度ログインする必要があります。
   [IPSEC ポリシーリスト (IPSEC Policy List)]ウィンドウが表示されます。
- ステップ2 ポリシーを表示、有効化、または無効化にするには、次の手順を実行します。
  - a) ポリシー名をクリックします。

[IPSEC ポリシー設定(IPSEC Policy Configuration)] ウィンドウが表示されます。

- b) ポリシーを有効または無効にするには、[ポリシーの有効化(Enable Policy)] チェックボックスをオン またはオフにします。
- c) [保存(Save)]をクリックします。
- **ステップ3**1つまたは複数のポリシーを削除するには、次の手順を実行します。
  - a) 削除したいポリシーの横のチェックボックスをオンにします。

[すべてを選択(Select All)]をクリックするとすべてのポリシーを選択でき、[すべてをクリア(Clear All)]を選択するとすべてのチェックボックスをクリアできます。

b) [選択項目の削除(Delete Selected)] をクリックします。

### 証明書の一括管理

Extension Mobility Cross Cluster (EMCC)機能をサポートするために、システムでは、クラスタ 管理者が設定した共通の SFTP サーバーとの間で一括インポートおよびエクスポート操作を実 行できます。証明書の一括管理の使用方法の詳細については、『Cisco Unified Communications Manager セキュリティガイド』を参照してください。

証明書の一括管理の場合は、次の手順を実行します。

- **ステップ1** [セキュリティ(Security)]>[証明書の一括管理(Bulk Certificate Management)]を選択します。[証明書の一括管理(Bulk Certificate Management)]ウィンドウが表示されます。
- **ステップ2** [証明書の一括管理(Bulk Certificate Management)] ウィンドウで適切な情報を入力します。このウィンド ウのフィールドの説明については、表 5: 証明書の一括管理のフィールド説明を参照してください。
- ステップ3 入力した値を保存するには、[保存 (Save)]をクリックします。
- ステップ4 証明書をエクスポートするには、[エクスポート(Export)]をクリックします。[証明書の一括エクスポート(Bulk Certificate Export)]ポップアップウィンドウが表示されます。
- ステップ5 ドロップダウンメニューから、エクスポートする証明書のタイプを選択します。
  - Tomcat
  - TFTP
  - ・すべて
- ステップ6 [エクスポート (Export)] をクリックします。

選択した証明書がエクスポートされ、中央の SFTP サーバーに保存されます。

#### 表 5:証明書の一括管理のフィールド説明

| フィールド               | 説明                                 |
|---------------------|------------------------------------|
| IPアドレス (IP Address) | 証明書をエクスポートする共通サーバーの IP アドレスを入力します。 |
| ボート (Port)          | ポート番号を入力します。                       |
|                     | デフォルト:22                           |
| ユーザー ID (User ID)   | サーバーへのログインに使用するユーザー ID を入力します。     |
| パスワード (Password)    | 適切なパスワードを入力します。                    |
| ディレクトリ (Directory)  | 証明書を保存するサーバー上のディレクトリを入力します。        |
|                     | 例:/users/cisco                     |

## セッション管理

プラットフォーム管理者は、Cisco Unity Connection の次の Web インターフェイスについて、 ユーザーまたは管理者のアクティブな Web セッションを終了できます。

- Cisco Unity Connection Administration
- · Cisco Unity Connection Serviceability
- Cisco Personal Communications Assistant
- Cisco Unity Connection Web Inbox
- Cisco Unity Connection SRSV

ユーザーまたは管理者のアクティブな Web セッションを終了するには、次の手順を実行します。

- **ステップ1** [セキュリティ(Security)]>[セッション管理(Session Management)] に移動します。[セッション管理 (Session Management)] ウィンドウが表示されます。
- ステップ2 [セッション管理(Session Management)] ウィンドウで、アクティブなログインユーザーのエイリアスを [ユーザー ID(User ID)] フィールドに入力します。
- ステップ3 ユーザーのアクティブな Web セッションを終了するには、[セッションの終了(Terminate Session)]を選 択します。
  - (注) クラスタの場合は、クラスタの各ノードの Web セッションを終了する必要があります。

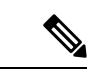

(注) セッションの終了は、プラットフォームユーザーには適用されません。アクティブなWebセッションを終了するには、プラットフォームユーザーはセッションをログアウトするか、セッションがタイムアウトするまで待機する必要があります。

## 暗号管理

Cisco Unity Connection は、管理者がすべての TLS および SSH 接続に使用される暗号のセット を制御できる暗号管理をサポートしています。Cisco Unity Connection のさまざまなセキュアイ ンターフェイスの推奨暗号を設定できます。

### TLS インターフェイス

以下で説明する TLS インターフェイスの暗号を設定できます。

| インターフェイス  | 説明                                                                                                    |
|-----------|----------------------------------------------------------------------------------------------------|
| All TLS   | サポートされている Cisco Unity Connection のすべての TLS<br>インターフェイスの暗号を設定できます。例:SIP、SCCP、<br>HTTPS、Jetty、SMTP、LDAP、および IMAP インターフェ<br>イス。                                                                                    |
| HTTPS TLS | Cisco Unity Connection のすべての Cisco Tomcat インターフェ<br>イスの暗号を設定できます。                                                                                                    |
| SIP TLS   | <ul> <li>Cisco Unity Connection の SIP インターフェイスの暗号を設定できます。例: Unity Connection でセキュアな SIP コールをサポートするテレフォニーユーザーインターフェイス。</li> <li>(注) SIP インターフェイスの暗号設定は、Cisco Unity Connection の無制限バージョンではサポートされていません。</li> </ul> |

#### SSH インターフェイス

次に示す SSH インターフェイスの暗号とアルゴリズムを設定できます。

| インターフェイス | 説明                                                                |
|----------|-------------------------------------------------------------------|
| SSH 暗号   | Cisco Unity Connection の SSH インターフェイスの暗号を設<br>定できます。              |
| SSH キー交換 | Cisco Unity Connection の SSH インターフェイスの SSH キー<br>交換アルゴリズムを設定できます。 |
| SSH MAC  | Cisco Unity Connection の SSH インターフェイスの SSH MAC<br>アルゴリズムを設定できます。  |

推奨される暗号についての詳細は、

https://www.cisco.com/cja\_jp/support/unified-communications/unified-communications-manager/callmanager/products-maintenanceguides-listhtml にある『*Cisco Unified Communications Manager* セキュリティガイド』の「暗号管理」の項を参照してください。

## 暗号ストリングを設定する

TLS および SSH インターフェースの暗号文字列を設定するには、以下の手順を実行します。

- ステップ1 [セキュリティ (Security)]>[暗号管理 (Cipher Management] に移動します。[暗号の管理 (Cipher Management)] ページが表示されます。
- **ステップ2**[暗号管理(Cipher Management)]ページで、**すべての TLS**、**HTTPS TLS**、および **SIP TLS** インターフェ イスの [暗号文字列(Cipher String)]フィールドに暗号文字列を入力します。

- (注) HTTPS TLS または SIP TLS インターフェイス用に設定された暗号文字列は、[すべての TLS (ALL TLS)]フィールドで設定された暗号文字列を上書きします。
- (注) [暗号管理(Cipher Management)]ページで設定された暗号は、[一般設定の編集(Edit General Configuration)]ページの暗号設定を上書きします。したがって、TLS および HTTPS インターフェ イスの暗号を設定するには、[暗号管理(Cipher Management)]ページを使用することをお勧めし ます。
- ステップ3 [SSH 暗号 (SSH Ciphers)]の[暗号文字列 (Cipher String)]フィールドに暗号文字列を入力します。
- **ステップ4 [暗号文字列(Algorithm String)]**フィールドにアルゴリズム文字列を入力し、SSH キー交換のキーアルゴ リズムを設定します。
- **ステップ5**[暗号文字列(Algorithm String)]フィールドにアルゴリズム文字列を入力し、SSH MAC の MAC アルゴ リズムを設定します。
- ステップ6 [保存 (Save)]を選択します。

ページを保存したら、次の手順を実行する必要があります。

- ・すべての TLS、SSH 暗号、SSH キー交換、および SSH MAC インターフェイスで暗号を正常に設定 するには、クラスタ内の両方のノードを再起動します。
- ・HTTPS TLS インターフェイスで暗号を正常に設定するには、Cisco Tomcat サービスを再起動します。
- SIP TLS インターフェイスで暗号を正常に設定するには、Connection Conversation Manager サービスを 再起動します。

翻訳について

このドキュメントは、米国シスコ発行ドキュメントの参考和訳です。リンク情報につきましては 、日本語版掲載時点で、英語版にアップデートがあり、リンク先のページが移動/変更されている 場合がありますことをご了承ください。あくまでも参考和訳となりますので、正式な内容につい ては米国サイトのドキュメントを参照ください。